## Sistema de Desembaraço Eletrônico de Importação – DEIM

A SEFA-PR e a CELEPAR, desenvolveram o Sistema de Desembaraço Eletrônico de Importação – DEIM, com o objetivo de facilitar a interação do representante do importador com a Receita Estadual e melhorar o processo de tributação do ICMS sobre importações. A padronização e a automatização de procedimentos agilizará e reduzirá o volume de trabalho operacional, para representantes, auditores fiscais e responsáveis em recintos alfandegados. A manutenção de base de dados das importações de contribuintes paranaenses apoiará a Receita Estadual no gerenciamento do ICMS de importações.

### 1 – Como Acessar o Sistema

Para acessar o Sistema, utilizar o navegador Mozilla Firefox – versão igual ou superior a 23 ou Chrome – versão igual ou superior a 30, <u>www.desembaraco.fazenda.pr.gov.br/edbdesembaraco</u>

Existe previsão de liberação para o navegador Internet Explorer, porém a navegação neste ainda não é garantida.

#### Visualizando Tela Inicial:

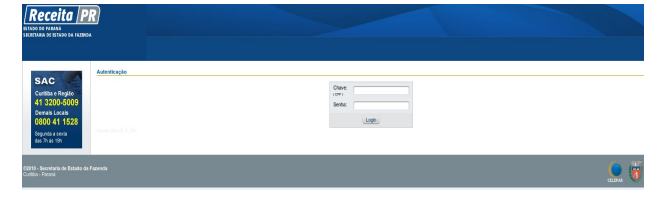

Após efetuar o login no Receita/PR é apresentada a interface com os menus das funcionalidades disponíveis para o usuário do sistema, de acordo com o seu perfil de acesso. Se o usuário ainda não tem o perfil de representante, acessar Suporte ao Usuário – Solicitação de Perfil de Acesso, selecionar Representante/ Despachante de Importador, confirmar clicar em OK e o acesso será liberado automaticamente.

Para mais informações sobre o cadastro e obtenção de login no Receita-PR, acessar o portal da SEFA-PR – Serviços – Receita-PR – Torne-se Usuário.

Digitar o usuário, senha, clicar no botão "login" e abrirá a seguinte tela, com as funcionalidades conforme o perfil de acesso do usuário:

| Topode ac treak to                                                                                             |                                                                                                    |
|----------------------------------------------------------------------------------------------------|----------------------------------------------------------------------------------------------------|
| Fadach's de colditadhes - Narobhy                                                                              |                                                                                                    |
|                                                                                                    | Porva madalidade de partirle de sisteme de sisteme de processoreros de dedes                                                                                                    |
|                                                                                                    | A MARCEN EXTERNAL CALLER AND ADDRESS A REAL ADDRESS AND ADDRESS AND ADDRESS ADDRESS ADDRE                                                                                                    |
|                                                                                                    |                                                                                                    |
| Constraint and an instruction -                                                                                | C A PARTY REPORT AND A POPULATION                                                                                                    |
|                                                                                                    |                                                                                                    |
| Name and and an other state                                                                                    | 4) a particular de caracterizada de actividade de actividade<br>actividade de actividade de actividade de actividade de actividade de actividade de actividade de actividade de<br>actividade de actividade de actividade<br>Actividade de actividade de actividade de actividade de actividade de actividade de actividade de actividade de actividade de actividade de actividade de actividade de actividade de actividade de actividade de actividade actividade de |
|                                                                                                    | 2) On unamine data independenti de provincia versi de data provincia esta data data data data data data data d                                                                                                    |
| Fauge and the Table Amplies                                                                                    | b) A manufacture of a data before any data.                                                                                                    |
|                                                                                                    |                                                                                                    |
| hear a dar a dar a dar a dar a dar a dar a dar a dar a dar a dar a dar a dar a dar a dar a dar a dar a dar a d | Face a philargine does naming as along, his restantionals priors in our preparationals priors are responsible to the prior and the philar structure of the philar structure of      |
| Employee Part - Robberton                                                                                      |                                                                                                    |
|                                                                                                    | As investigates indexes as for concerning to non-concerning estimate and internet do Proceeding on the concerning "Surgardian Main Proceedings" and concerning the proceeding and the concerning and the concerning of the concerning of the concernin      |
| annenacytes risk sing                                                                                          |                                                                                                    |
| President de Merculation parte                                                                                 | En allas de repealing de de son contra UTI, e enterem TEI des forquestes e site contra para presentativas a possessivamente de decesivas de 1897 // TEIRET.                                                                                                    |
|                                                                                                    | Novo Bisterna de Cadastro de ECF - Equipamento Entenor de Cupon Piscal                                                                                                    |
|                                                                                                    | Pressuant and DepOrt                                                                                                    |
|                                                                                                    |                                                                                                    |
| PROVIDE ADDRESS OF VEHICLE ADDRESS                                                                             |                                                                                                    |
|                                                                                                    | TABLE AS ATTRACTANDAS, TRACTANDAS, TRACTANDAS E ANALYSIS, RAMANAN, RAMANAN, R                                                                                                    |
|                                                                                                    |                                                                                                    |
|                                                                                                    | Even service compression and for contraction of a scalar state of a service of a service a service a contraction, and respectively contraction of the service of the service of the servic      |
|                                                                                                    | Faculty accesses a mole more annulation, e contabilitation of a between the deliver and ECF deversion on a trian or a partial Processing Processing and access material accessing the                                                                                                    |
| ENCOURAN POLYDORNAU AN                                                                                         | An instrugent die van de absteren nahle disservierie von werde derwenden die recenterfen.                                                                                                    |
|                                                                                                    | Exception of the probability of partial de EEPA, have de approx                                                                                                    |
|                                                                                                    | Proceedings of the second second                                                                                                    |
|                                                                                                    |                                                                                                    |

## 2 – Cadastro de Representação

No processo de desembaraço de importação, o importador será representado por pessoa física autorizada junto à Receita Estadual, ou por ele próprio se pessoa física.

O termo **Representante** é a Pessoa Física que representa o importador junto à Receita Estadual.

Acessar no menu do **DEIM** a função **Cadastro de Representação** e abrirá tela conforme figura abaixo:

|                 | Pesquisar por: CNPJ - Informe parte do | número do documento |             |
|-----------------|----------------------------------------|---------------------|-------------|
|                 | I Limp                                 | oar 🔍 🔍 Pesquisar   |             |
| 🖣 Incluir   🗐 🗗 | obir   📝 Alterar   🙀 Excluir           |                     | 2           |
|                 |                                        | Data da Callaberta  | Charles for |

Caso existam representações vinculadas ao CPF logado, serão apresentadas na tela.

Para incluir representante, clicar no botão Incluir e abrirá a tela:

Pesquisar Importador por: CNPJ - Informe parte do número do documento

Cadastro de Representação

Voltar Continuar

Selecionar o tipo, CNPJ ou CPF, preencher o número e clicar em <u>continuar</u> e, se o importador possuir inscrição regular no CAD-ICMS do Paraná abrirá a seguinte tela:

| importador: |                                                                                                    |               |  |
|-------------|----------------------------------------------------------------------------------------------------|---------------|--|
| CNPJ:       | 00.305-000-000-0020                                                                                                    |               |  |
| Outorgante: | Nome                                                                                                    | Qualificação  |  |
|             | Control Control of Control of Con | ADMINISTRADOR |  |
|             | The second strategy and the second strategy and                                                                                                    | ADMINISTRADOR |  |

Selecionar o outorgante (presente na procuração), clicar em continuar e abrirá a seguinte tela:

| C MB L INFERENCE AND ADDRESS                                                                                                    |                                                               |
|----------------------------------------------------------------------------------------------------|---------------------------------------------------------------|
|                                                                                                    |                                                               |
| Telefone: (41)0017-5050 Email: Encente charactering: United and and and and and and and and and an                                                                                                    |                                                               |
| CEP: 01200250                                                                                                    |                                                               |
| UP: PD                                                                                                    | Municipio: CURITIDA                                           |
| Legradeure: RUA ANSELMO DE LIMA FILHO                                                                                                    | N*1 343                                                       |
| Complemento: BARRACAD C                                                                                                    | Bairro: CIDADE INDUSTRIAL                                     |
|                                                                                                    |                                                               |
| al Outorgante                                                                                                    |                                                               |
| Outorgante     OPF: BRITING                                                                                                    |                                                               |
| Outorgante     OPF: Beresenverse                                                                                                    |                                                               |
| Outorgante     Officiente     Officiente     Norme: Researchemente     Norme: Researchemente     Norme: Researchemente                                                                                                    |                                                               |
| Outorganite     OPF: BORRORINGHAMME     Form: EXERTING AND AND AND AND AND AND AND AND AND AND                                                                                                    |                                                               |
| Outcorparts     Office generalized and a second second secon     |                                                               |
| Overgands     Ore: Betratementalit     Betratementalit     Betratementalit     Betratementalit     Betratementalit     Betratementalit     Overganity     Overganity     Overganity     Overganity     Overganity                                                                                                    |                                                               |
| Divergenti     Oper (additional additional additionadditional addite additional additational additional additional a     | Mansupia : Cumita                                             |
| 2: Outroantie<br>Herminie - Andreitsteren<br>Deutsteigen, Andreitsteren<br>Herminie - Cere istaande<br>Cere istaande<br>Cere istaande<br>Legendeur, Indvantelliko Die Lidwa Fictus                                                                                                    | Maricupis ; Curititas<br>M1: 342                              |
| 20 Outrogenite     CPT (Internet Contention     CPT)     CPT (Internet Contention     CPT)     CPT (Internet Contention     CPT)     CPT (Internet     CPT)     CPT     CPT     C     | Maraigais: Cutellas<br>Maraigais:<br>Baino: CIDADE INDUSTRIAL |
| Conception Conception | Managan Duratua<br>141 343<br>Bainri: CIDADE INDUSTRIAL       |
| Companya  Companya  Compa | Automotive<br>Design<br>Martine<br>Bairre: CIDADE INDUSTRIAL  |

Preencher os campos do **Outorgante** quando pessoa física ou o importador não possuir inscrição regular no CAD/ICMS do Paraná.

#### Representante:

Clicar em Representante e em 🕂 para cadastrar representante(s) presente(s) na procuração. Abrirá tela conforme exemplo abaixo:

| 1 ×               |                           |             |  |
|-------------------|---------------------------|-------------|--|
| * CPF: Informe pa | te do número do documento |             |  |
| Nome:             |                           |             |  |
| Telefone:         | Email                     |             |  |
| RDA:              |                           |             |  |
| Endereço          |                           |             |  |
| CEP:              |                           |             |  |
| UF:               |                           | Municipio:  |  |
| Logradouro:       |                           | N*:         |  |
| Complemento:      |                           | Bairro:     |  |
|                   | • D• Adicion              | ar Cancelar |  |
| Deservation Norma | Desservation              | 00.6        |  |

Preencher os campos do formulário e clicar no botão Adicionar e o representante será listado, conforme exemplo na figura abaixo:

| 462 290 459 22    | ELY.C.O.GOMES      |     |  |
|-------------------|--------------------|-----|--|
| CPF Representante | Nome Representante | RDA |  |
| + 🛛 🗙             |                    |     |  |
| 2                 |                    |     |  |

Para excluir os dados de um representante da lista, selecionar, clicar no botão  $\times$  e o representante será suprimido.

Caso o(s) representante(s) esteja(m) com os dados corretos, preencher o Período de Vigência da procuração, selecionar e anexar o arquivo PDF com a imagem da procuração, clicar no botão salvar e abrirá a seguinte mensagem para confirmação:

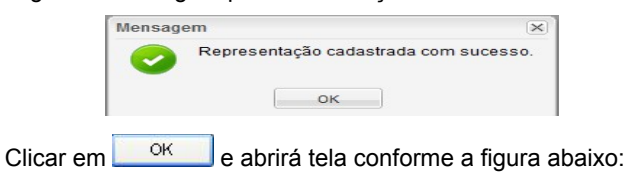

| Representação cadastrada com sucesso. Deseja enviar para avaliação da Receita Estadual? | Representação cadastrada com sucesso. Deseja enviar para avaliação da Receita Estadual' |
|-----------------------------------------------------------------------------------------|-----------------------------------------------------------------------------------------|
|-----------------------------------------------------------------------------------------|-----------------------------------------------------------------------------------------|

Clicar no botão **Sim** para enviar para avaliação da Receita Estadual e a **Situação** ficará como **Pedido Encaminhado**. Se clicar no botão **Não** a solicitação ficará como **A Solicitar** e a Receita não receberá os dados. Para situação **Pedido Encaminhado**, aguardar avaliação e confirmação.

## 3 – Desvincular Representante de uma Declaração de Importação

O próprio representante já vinculado ou o responsável legal do Importador pode acessar no menu do DEIM a função Desvincular Representante de Declaração de Importação e abrirá tela conforme exemplo na figura abaixo:

| Nº DI: |           |  |
|--------|-----------|--|
| Limpar | Pecquisar |  |

Preencher o campo N° DI, clicar em <u>Pesquisar</u> e abrirá tela com o nome do representante. Clicar em Remover Vínculo e abrirá tela para confirmar a exclusão.

Clicar em Sim e retornará que foi desvinculado com sucesso.

|                                  | ×                                |
|----------------------------------|----------------------------------|
| Representante desvinculado com s | sucesso da DI.                   |
| ок                               |                                  |
|                                  | Representante desvinculado com s |

## 4 – Observações Finais

- Para maiores esclarecimentos consultar o documento DEIM - Guia do Usuário - Representante do Importador, disponível na página informativa do DEIM no portal da SEFA-PR: www.fazenda.pr.gov.br/.
- Para problemas com o acesso e operação do sistema e, ainda, para encaminhar questões aos gestores do sistema ou à equipe técnica, contatar SAC:

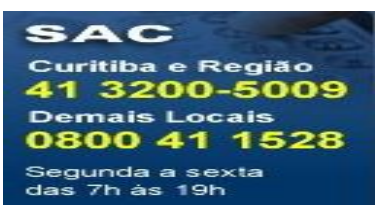

Cartão de Referência elaborado pela

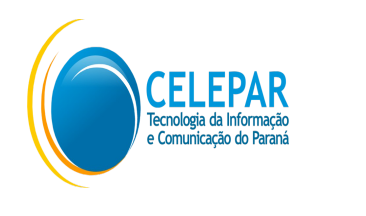

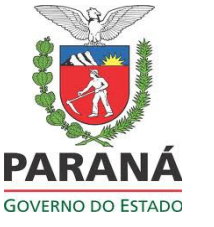

Responsáveis pela gestão do Sistema na Receita Estadual do Paraná - Inspetoria Geral de Fiscalização - Setor de Substituição Tributária e Comércio Exterior:

- Ely do Carmo Oliveira Gomes
- Paula Maria Bandeira Costamilan

Equipe Técnica do Sistema na CELEPAR: - Chiyomi Kawashima Saruhashi - Dircélia Maria Alessi - Evelyne de Oliveira Ferraz Ribeiro - Luiz Ivan Bontorin Ceccon - Márcio Correa Ribeiro - Maria Cristina Rocha Pombo Lessi - Nilce Yanaze Takamatsu SECRETARIA DE ESTADO DA FAZENDA DO PARANÁ – SEFA-PR Coordenação da Receita do Estado SEFA-CRE

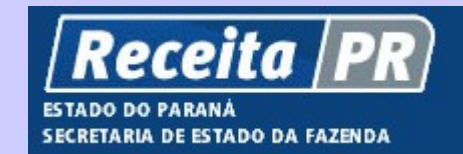

# Sistema de Desembaraço Eletrônico de Importação – DEIM

Representante do Importador Cadastro do Representante

Cartão de Referência

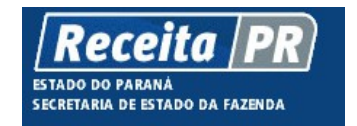

Coordenação da Receita do Estado do Paraná SEFA-CRE/PR Av. Vicente Machado, 445 - Centro - 80420-902 -Curitiba - PR www.fazenda.pr.gov.br

Abril - 2014